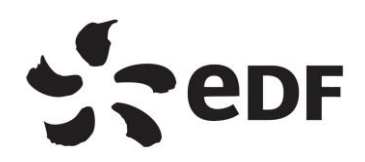

UNIE MOA-SI

**Spécifications Techniques** 

Alerte Assistante

29 Pages

## HISTORIQUE DES EVOLUTIONS DE LA NOTE

| Indice | Date        | Modifications apportées |
|--------|-------------|-------------------------|
|        | Voir page 1 |                         |
|        |             |                         |
|        |             |                         |

## Résumé :

Ce document est la Spécification Technique de l'outils d'Alerte aux Assistantes. Il définit les prérequis pour concevoir le rapport Power BI et démontre étape par étape comment il est conçu en passant par l'import et la transformation des données jusqu'à la réalisation des visuels, des filtres et du flux Power Automate.

# TABLE DES MATIERES

| 1. | CONTEXTE                                      |
|----|-----------------------------------------------|
| 2. | PRINCIPE D'ARCHITECTURE DE L'OUTILS           |
| 3. | PREREQUIS                                     |
| 4. | PREPARATION DES FICHIERS D'EXPORTS            |
| 5. | IMPORTATION DES FICHIERS D'EXPORTS            |
|    | 5.1. FICHIER GARDIAN                          |
|    | 5.2. FICHER ASSISTANTE                        |
| 6. | CONCEPTION DES RELATIONS                      |
|    | 6.1. PARAMETRE DES RELATIONS                  |
|    | 6.2. SCHEMA DES RELATIONS                     |
| 7. | CONCEPTION DU RAPPORT                         |
|    | 7.1. FILTRES                                  |
|    | 7.1.1. Filtre par Entité                      |
|    | 7.1.2. Filtre par Date                        |
|    | 7.1.3. Filtre de recherche                    |
|    | 7.2. PAGE GLOBAL                              |
| 8. | PUBLICATION DU RAPPORT                        |
|    | 8.1. PUBLIER LE RAPPORT                       |
|    | 8.2. METTRE A JOUR AUTOMATIQUEMENT LE RAPPORT |
|    | 8.3. METTRE A JOUR L'APPLICATION              |
| 9. | FLUX POWER AUTOMATE                           |
|    | 9.1. CREATION FLUX                            |
|    | 9.2. MISE EN FORME                            |

#### 1. CONTEXTE

La mise en place de cet outil a pour but d'alerter les assistantes sur les rôles gardian arrivant à expiration 2 mois après le contrôle.

L'outil prend en compte un fichier assistante regroupant les assistantes de l'UNIE ainsi qu'un export gardian.

L'objectif est d'identifier les rôles arrivant à expiration dans les 2 mois suivant le contrôle pour relancer les assistantes concernées par le périmètre des rôles

#### 2. PRINCIPE D'ARCHITECTURE DE L'OUTILS

Voici un schéma simplifié décrivant le fonctionnement de l'outils :

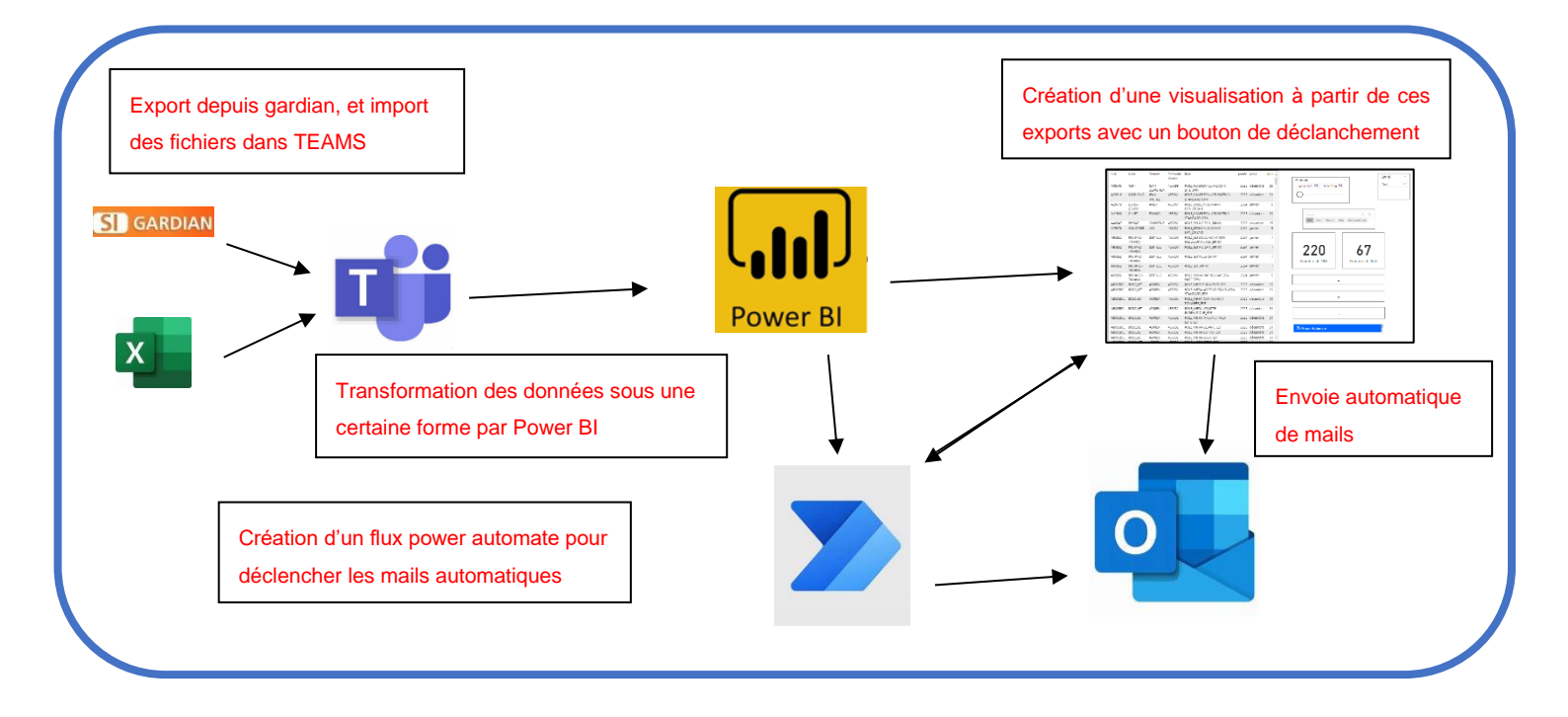

Cet outil est un rapport power BI avec comme source les extractions Excel de l'application GARDIAN

#### 3. PREREQUIS

| Etapes | Description                                                                                                    |
|--------|----------------------------------------------------------------------------------------------------|
| 1.     | <u>Être ajouté à l'équipe Teams UNIE-MOA-SI</u>                                                                                                    |
| 2.     | Accès à l'espace de travail Power BI MOA-SI-UNIE<br>Disponible sur la version web de Power BI<br>Power BI MOA-SI-UNIE<br>Power BI MOA-SI-UNIE<br>Power BI MOA-SI-U |
|        | Remarque : L'utilisation de la version web sera nécessaire pour l'actualisation du rapport. C'est ici que seront centralisés l'ensemble de nos rapport Power Bl<br>Pour avoir accès à l'espace de travail, il suffit de se rendre sur « Gérer l'accès » et ajouter la personne souhaitée.                                                                                                    |
| 3.     | Installation de l'application Power BL<br>Le client Power Bl Desktop est disponible dans le store EDF :                                                                                                    |
|        | Remarque :<br>Télécharger toujours la version la plus récente                                                                                                    |
| 4.     | Avoir accès aux applications de gestion de droit d'accès :<br>- <u>GARDIAN</u><br>Rôle : ROLE_AFFECTATEUR_DPN / ROLE_SI2 CORRESPONDANT<br>SI_BRHM                                                                                                    |

## 4. PREPARATION DES FICHIER D'EXPORTS

| Etapes | Description                                                                                                    |
|--------|----------------------------------------------------------------------------------------------------|
| 5.     | Exporter les données comme indiqué dans le guide utilisateur. (lien)                                                                                                    |
| 6.     | Se rendre dans l'équipe Teams UNIE-MOA-SI puis cliquer sur<br>Fichier<br>Général Publications Fichiers Réunions MOA-SI Stock matériels SI +2 +                                              |
|        |                                                                                                    |
| 7.     | Se rendre dans le dossier <u>Général &gt; 03 – Patrimoine Applicatif &gt;</u><br>01-ARU > Alerte Assistante > Export                                                                        |
| 8.     | Charger les fichiers dans le dossier<br>Général Publications Fichiers Réuni<br>Nouveau   Charger   Réuni<br>Charger   Modil<br>Documents  Genera<br>Nom  Modèle                             |
| 9.     | Une fois les fichiers chargés, s'assurer de la bonne nomenclature des fichiers. Attention, les noms des fichiers ne devront pas changés sous peine de rendre le rapport Power BI en erreur. |

#### 5. IMPORTATION DES FICHIERS D'EXPORTS

| Etapes | Description                                                                                                  |
|--------|----------------------------------------------------------------------------------------------------|
| 10.    | Se rendre dans l'équipe Teams UNIE-MOA-SI dans le dossier Général                                            |
|        | > 03 - Patrimoine Applicatif > 01-APLL > Alerte Assistante > Export                                          |
|        |                                                                                                    |
| 11.    | Copier le lien du fichier à importer.                                                                        |
|        | Conjer le lien                                                                                               |
|        | Nom V Oddini un lien que les autres personnes                                                                |
|        | ⊘ 🖬 <sup>3</sup> gardian.csv 🗠 ··· IONTOR                                                                    |
|        | Gérer l'accès                                                                                                |
| 12.    | Ouvrir Power BI et faire « Obtenir les données > Web »                                                       |
|        |                                                                                                    |
|        | Channel les Classer Centre de SQL. Ent<br>données — End données Sware do                                     |
|        | Sources de données communes                                                                                  |
|        | Conserve Excel                                                                                               |
|        | A lead of domines Power B                                                                                    |
|        | D have decomes                                                                                               |
|        | SCL Server                                                                                                   |
|        | Analysis Services                                                                                            |
|        | Tetry/CSV                                                                                                    |
|        | Lo weo                                                                                                    |
|        |                                                                                                    |
| 13     | Coller le lien du fichier en supprimant le surplus et ce qu'il y a après                                     |
| 15.    | Povience nen du nenier en supplimant le surplus et de qu'il y a après                                        |
|        | rextension :                                                                                                 |
|        | https://edfonline.sharepoint.com/ <del>:x:/r</del> /sites/UNIE-MOA-                                          |
|        | SI/Documents%20partages                                                                                      |
|        | /Congral/03-Patrimoing%20applicatif/01-                                                                      |
|        |                                                                                                    |
|        | ARU/Alerte%20Assistante/Export/gardian.csv                                                                   |
|        | ?d=w22e04c5fd3b446539a8239a05553665f&csf=1&web=1&e=aZlteo                                                    |
| 14     | Se connecter sur son compte Microsoft en cliquant sur Connexion                                              |
|        | nuis en sélectionnant le compte Microsoft professionnel                                                      |
|        |                                                                                                    |
|        | Anonyme https://edfonline.sharepoint.com/x:/r/sites/UNIE-M                                                   |
|        | Windows Vous n'étes pas connecté.                                                                            |
|        | Compte Microsoft Selectioner le riveau auguel appliquer ces paramètres                                       |
|        | https://edfonline.sharepoint.com/ * A diego.montorier@edf.fr<br>Connectéa Windows                            |
|        | + Itiliser un autre compte                                                                                   |
|        | Retour Secondary Ander                                                                                       |
|        |                                                                                                    |
|        | Cliquer ensuite sur « Se connecter »                                                                         |
| 15     | Sélectionner la feuille et cliquer sur « Transformer les données » ou                                        |
| 10.    | « Charger »                                                                                                  |
|        | * Onlarger "                                                                                                 |
|        | Origine du fichier Delimiteur Détection du type de données                                                   |
|        | 1252: Escrepe de l'Ouest (Windows) * Virgule * Sebon les 200 premières lignes * 3                            |
|        | 25 - Rapport des utilisateurs syart des divis sur un per                                                     |
|        |                                                                                                    |
|        | HIR Corporation selectionnee Organisation(s) electronne(s)-foptDH1.0F_EDH1.0L                                |
|        | Filters attributs selectionnes                                                                               |
|        | Nom du Rolevoui Date de debut du Rolevoui Date de debut du Rolevoui                                          |
|        | Dur de fin du Inderoul<br>Statut du Role-oul                                                                 |
|        | Lito de Polis-oui Code Organization:oui                                                                      |
|        | Herarchie-oul                                                                                                |
|        | Rapport des solfinateurs ayant des droits sur un preimet<br>NUI Nem Prenom Rele Debut de role Find or role P |
|        | 207M9 MOLEINO (EDGAN KOL_INA-GANAHEUR-ACCES-PARC_DAN (65/03/2021 (05/03/2021 (05/03/2021 )                   |
|        | Etraits une table avec des exemples Transformer las données Aenualer                                         |

#### 5.1. TRANSFORMATION FICHIER GARDIAN

| Etapes | Description                                                                                                    |
|--------|----------------------------------------------------------------------------------------------------|
| 1.     | Cliquer sur « Réduire les lignes » > « Supprimer les lignes » ><br>« Supprimer les lignes du haut »                                                                                                    |
|        | Image: State of the state of the state |
| 2.     | Supprimer les 18 premières lignes puis cliquer sur « Ok »                                                                                                    |
|        | X<br>Supprimer les lignes du haut<br>Spécifiez combien de lignes supprimer à partir du haut.<br>Nombre de lignes<br>18                                                                                                    |
|        | OK Annuler                                                                                                    |
| 3.     | Cliquer sur « Utiliser la première ligne pour les en-têtes »                                                                                                    |
|        | ropriétés<br>diteur avancé<br>érer ▼<br>te                                                                                                    |
| 4.     | Une fois toutes les transformations effectuées, cliquer sur « Fermer & appliquer ».                                                                                                    |

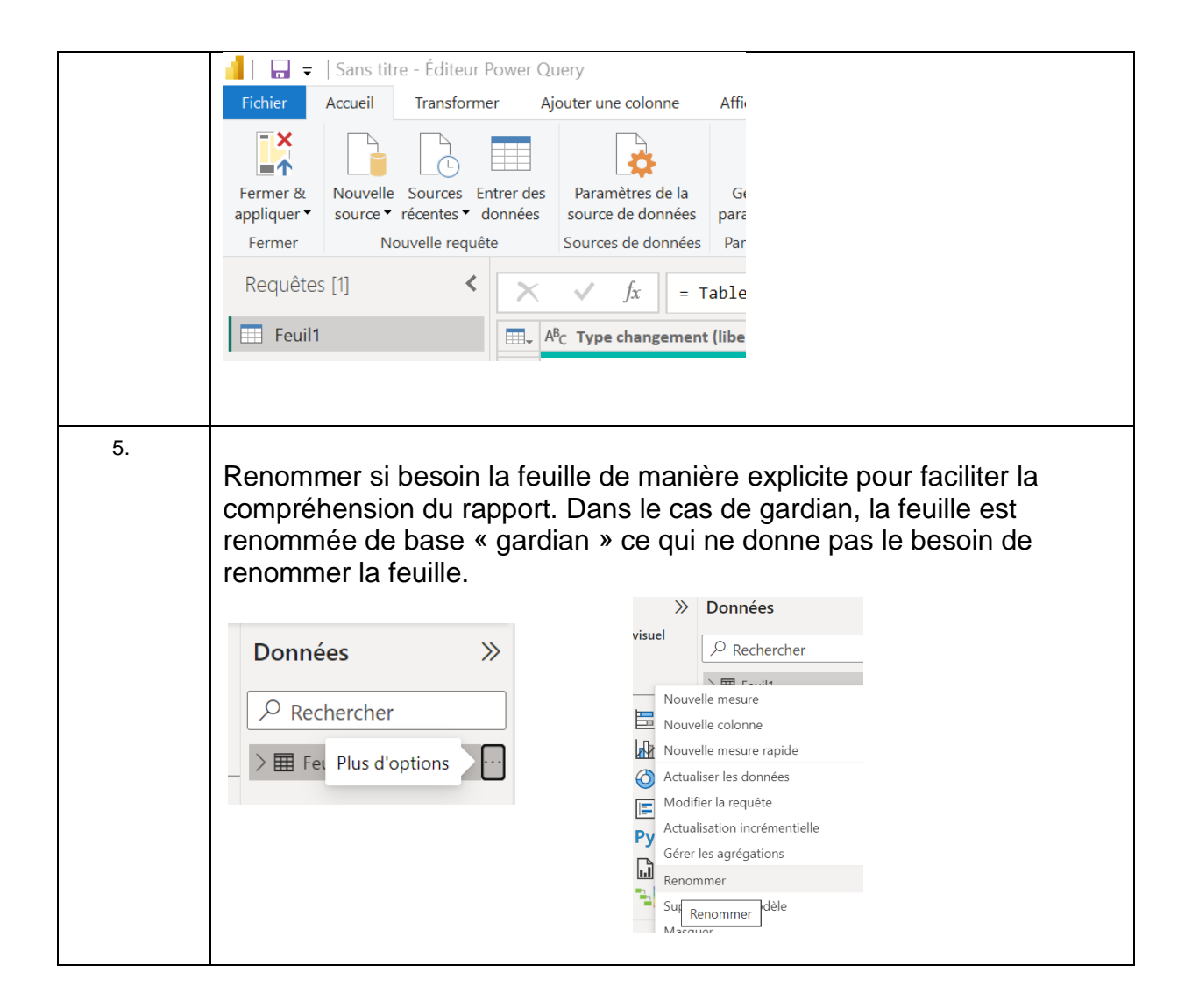

#### 5.2. TRANSFORMATION FICHIER ASSISTANTE

| Etapes | Description                                                                                                    |
|--------|----------------------------------------------------------------------------------------------------|
| 1.     | Importer la feuille<br>Renommer la colonne « Nom » en « Nom assistante »<br>Renommer la colonne « Prénom » en « Prenom assistante » |
|        | Données                                                                                                    |
|        | <ul> <li>Entité</li> <li>mail</li> <li>Nom assistante</li> <li>Perimetre</li> <li>Prenom assistar</li> </ul>                        |

### 6. CONCEPTION DES RELATIONS

#### 6.1. PARAMETRES DES RELATIONS

| Etapes | Description                                                                                                    |
|--------|----------------------------------------------------------------------------------------------------|
| 1.     | Dans le rapport Power BI, se rendre dans le troisième onglet verticale<br>« Vue de modèle » qui schématise nos tables et leurs relations.                                                                                                    |
|        | Presse-papiers       Donnees       Requetes       Relations       Calculs         Image: Calcula in the second second s                                                      |
| 2.     | Les placer côtes à côtes pour avoir une vision directe sur le schéma de relations.                                                                                                    |
| 3.     | Cliquer sur l'onglet horizontale « Gérer les relations »                                                                                                    |
|        | Sans titre - Power BI Desktop                                                                                                    |
|        | 7 Transformer les données ~       Image: Construction of the second second |
|        | Requêtes Relations Calculs                                                                                                    |
| 4.     | Power BI a la capacité à détecter des relations automatiquement en fonctions de vos données. Pour en créer de nouvelles et les paramétrer manuellement, cliquer sur « Nouveau »                                                                                                    |

Page 10 sur 29

| 5. | Sélectionner la table « gardian » et cliquer sur la colonne « Périmètre du rôle » que nous souhaitons mettre en relation.                                                                 |  |  |  |
|----|----------------------------------------------------------------------------------------------------|--|--|--|
| 6. | Sélectionner la table « assistantes » et cliquer sur la colonne<br>« Perimetre » que nous souhaitons mettre en relation avec la colonne<br>« Périmètre du rôle » de la table « gardian ». |  |  |  |
| 7. | <complex-block></complex-block>                                                                                                    |  |  |  |
| 8. | Prendre la colonne d'une table et la glisser dans une colonne d'une<br>autre table pour créer une relation paramétrée automatiquement par<br>Power BI.                                    |  |  |  |
| 9. | Double cliquer sur un lien de relation pour pouvoir accéder aux paramètres de la relation.                                                                                                |  |  |  |

#### 6.2. SCHEMA DE RELATIONS

#### Schéma :

| * * *                                                                                                    | •   | * * *                                                                           |     |
|----------------------------------------------------------------------------------------------------|-----|---------------------------------------------------------------------------------|-----|
| gardian                                                                                                    | ⊚ : | 🕑 assistantes                                                                   | ○ : |
| <ul> <li>Debut de role</li> <li>Fin de role</li> <li>Hierarchie</li> <li>NNI</li> <li>Nom</li> <li>∑ Organisation</li> <li>Perimetre du role</li> </ul> |     | Entité<br>mail<br>Nom assistante<br>Perimetre<br>Prenom assistante<br>Réduire 个 |     |
| Prenom<br>Profil<br>Réduire ^                                                                                                    |     |                                                                                 |     |

#### **Relations :**

| Active       | De : Table (Colonne)         | À : Table (Colonne)             |  |
|--------------|------------------------------|---------------------------------|--|
|              | assistantes (Nom assistante) | gardian (Nom)                   |  |
| $\checkmark$ | gardian (Perimetre du role)  | assistantes (Perimetre)         |  |
|              | gardian (Prenom)             | assistantes (Prenom assistante) |  |
|              |                              |                                 |  |
|              |                              |                                 |  |
|              |                              |                                 |  |
|              |                              |                                 |  |
|              |                              |                                 |  |
|              |                              |                                 |  |
|              |                              |                                 |  |
|              |                              |                                 |  |
|              |                              |                                 |  |
|              |                              |                                 |  |
|              |                              |                                 |  |

## 7. CONCEPTION DU RAPPORT

#### 7.1. FILTRES

#### 7.1.1. Filtre par Entité

| Etapes | Description                                                                                                    |
|--------|----------------------------------------------------------------------------------------------------|
| 1.     | Se rendre dans l'onglet vertical « Affichage du rapport »                                                                                                    |
| 2.     | Dans le volet « Visualisation » sélectionner le visuel « Segment » puis<br>dans le volet « Données » sélectionner la colonne « Entité » de la table<br>« assistantes »                                                                                     |
| 3.     | Dans le volet « Visualisations », sélectionner l'onglet « Format<br>visuel » puis dans « Paramètre du segment » choisissez le Style<br>« Liste déroulante » et désélectionner la sélection « Multisélection<br>avec CTRL » dans le paramètre « Sélection » |

#### 7.1.2. Filtre par Date

| Etapes | Description                                                                                                    |
|--------|----------------------------------------------------------------------------------------------------|
| 1.     | Se rendre dans l'onglet vertical « Affichage du rapport »                                                                                                    |
| 2.     | Dans le volet « Visualisation » sélectionner le visuel « Segment » puis<br>dans le volet « Données » sélectionner la colonne « Fin de rôle » de la<br>table « gardian »                                                                                                    |
| 3.     | Se rendre dans l'onglet « Format visuel » puis dans « Paramètre du segment » choisissez le Style « Entre »                                                                                                    |
|        | Visualisations       >       Données       >         Format visuel       P Rechercher       P Rechercher         P Rechercher       Entité       mail         Objet visuel       Gén       Nom assistante         Objet visuel       Gén       Perimetre         P Paramètres du segment       Prenom assista         ✓ Options       Image: Comparison of the cole         Style       Image: Comparison of the cole         Entrée de segm       ✓       Organisation         Perimetre       Organisation       Perimetre du r |

#### 7.1.3. Filtre de recherche

| Etanes | Description                                                                                                 |
|--------|----------------------------------------------------------------------------------------------------|
| 1.     | Se rendre dans l'onglet vertical « Affichage du rapport »                                                   |
| 2.     | Dans le volet « Visualisation » cliquer sur les trois petits points puis sur<br>« Obtenir plus de visuels » |
|        | Insérer Calculs Confide                                                                                     |
|        | s <pre></pre>                                                                                               |
|        | Générer un élément visuel                                                                                   |
|        |                                                                                                    |
|        | visuel                                                                                                    |
|        | et du change                                                                                                |
|        |                                                                                                    |
|        | et du change                                                                                                |
|        |                                                                                                    |
|        | es champs de don                                                                                            |
|        |                                                                                                    |
|        | cette Obtenir plus de visuels                                                                               |
|        |                                                                                                    |
| 3.     | Rechercher le visuel « Text search slicer »<br>Cliquer dessus pour cliquer sur « Ajouter »                  |
|        | Text search slicer *<br>DataBrothe Text search slicer<br>*******(11)<br>Customizable slicer that enables    |
|        | searching/filtering within one or<br>more text categories.                                                  |

|    | Ajouter         Télécharger L'exemple         Exemples d'instructions         Tuification                                                                                                    |
|----|----------------------------------------------------------------------------------------------------|
| 4. | <ul> <li>Sélectionner le visuel ajouté puis sélectionner une colonne d'une table pour pouvoir rechercher depuis la barre de recherche générée grâce au visuel.</li> <li>Ici, nous avons sélectionné les colonnes « NNI », « Nom », « Prenom », « Rôle » et « Périmètre du rôle » de la table « gardian »</li> <li>La recherche filtrera en fonctions de vos relations crées et de votre recherche.</li> <li>Il est possible d'ajouter plusieurs colonnes d'une même table au visuel pour n'avoir qu'un visuel de recherche mais il est à l'inverse impossible de combiner deux colonnes de deux tables différentes dans le visuel.</li> </ul> |
|    | Search Q X<br>NNI Nom Prenom Role Perimetre du role                                                                                                    |

#### 7.2. PAGE GLOBAL

| Etapes | Description                                                                                                    |
|--------|----------------------------------------------------------------------------------------------------|
| 4.     | Se rendre dans l'onglet vertical « Affichage du rapport »                                                                                                    |
| 5.     | Sélectionner le visuel « Table »                                                                                                    |
|        | Visualisations »<br>Générer un élément visuel                                                                                                    |
|        | Image: Second second secon |
| 6.     | Sélectionner les colonnes « NNI », « Nom », « Prénom » et<br>« Périmètre du rôle » de la table « gardian »                                                                                                    |
|        | Dérouler la colonne « Fin de rôle » > « Hiérarchie de date » puis<br>sélectionner les colonnes « Année », « Mois », et « Jour » de la table<br>« gardian »                                                                                                    |
|        | <ul> <li>✓ ∎gardian</li> <li>&gt; □ Debut de role</li> <li>✓ ☑ ➡ Fin de role</li> <li>✓ ☑ ➡ Hiérarchi ···</li> <li>☑ Année</li> <li>□ Trimestre</li> <li>☑ Mois</li> <li>☑ Jour</li> <li>□ Hierarchie</li> <li>☑ NNI</li> <li>☑ Nom</li> </ul>                                                                                                    |
| 7.     | Sélectionner le visuel « Carte » pour créer un nouveau visuel puis sélectionner la colonne « NNI » de la table « gardian »                                                                                                    |
| 8.     | Dans l'onglet « Visualisations », dans la liste des colonnes<br>sélectionnés, cliquer sur la flèche qui pointe vers le bas de la colonne<br>NNI et sélectionner « Nombre (éléments distincts).                                                                                                    |

| 9.  | Sélectionner le visuel « Carte » pour créer un nouveau visuel puis sélectionner la colonne « Role » de la table « gardian »                                                                                                    |
|-----|----------------------------------------------------------------------------------------------------|
| 10. | Dans l'onglet « Visualisations », dans la liste des colonnes<br>sélectionnés, cliquer sur la flèche qui pointe vers le bas de la colonne<br>Rôle et sélectionner « Nombre (éléments distincts).                                                         |
| 11. | Sélectionner le visuel « Carte » pour créer un nouveau visuel puis<br>sélectionner la colonne « Prenom assistante » de la table<br>« assistantes »                                                                                                    |
| 12. | Sélectionner le visuel « Carte » pour créer un nouveau visuel puis<br>sélectionner la colonne « Nom assistante » de la table<br>« assistantes »                                                                                                    |
| 13. | Sélectionner le visuel « Carte » pour créer un nouveau visuel puis<br>sélectionner la colonne « mail » de la table « assistantes »                                                                                                    |
| 14. | Sélectionner le visuel « Power Automate for Power BI » pour créer un<br>nouveau visuel                                                                                                    |
| 15. | Sélectionner les colonnes « Entité », « Nom assistante », « Prénom<br>assistante », « Perimetre » et « mail » de la table « assisante »<br>Sélectionner les colonnes « Fin de role », « Nom», « Prénom», «<br>NNI » et « Role » de la table « gardian » |
| 16. | Placer les visuels dans le rapport.                                                                                                    |

### 8. PUBLICATION DU RAPPORT

#### 8.1. PUBLIER LE RAPPORT

| Etapes | Description                                                                                                    |
|--------|----------------------------------------------------------------------------------------------------|
| 1.     | Avoir accès à l'espace de travail Power BI MOA-SI-UNIE                                                                                                    |
| 2.     | Cliquer en haut à droite sur « Publier »                                                                                                    |
|        | aliser       Nouveau Zone de Plus de visuels       Plus de visuels       Nouvelle Mesure region       Confidentialité Candidentialité       Publier         ' Filtres       Inserer       Nouvelle state       Nouvelle Mesure region       Confidentialité       Publier         ' Filtres       Inserer       Nouvelle Mesure region       Nouvelle Mesure region       Nouvelle Mesure region       Publier         ' Filtres       Image: Nouvelle Mesure region       Nouvelle Mesure region       Nouvelle Mesure region       Nouvelle Mesure region         ' Filtres       Image: Nouvelle Mesure region       Nouvelle Mesure region       Nouvelle Mesure region       Nouvelle Mesure region                                                                                                    |
| 3.     | Enregistrer vos modifications                                                                                                    |
|        | Wicrosoft Power BI Desktop       X         Voulez-vous enregistrer vos modifications ?                                                                                                    |
| 4.     | Sélectionner l'espace de travail « Power Bi MOA-SI-UNIE » puis<br>cliquer sur Sélectionner                                                                                                    |
|        | Publier sur Power 81<br>Stectmer our deviation<br>International States<br>International States<br>Indexed To State II<br>Answell Muchail State<br>International States<br>International States |
| 5.     | Le rapport est désormais créé, il est associé avec un jeu de donnée crée à partir des données du rapport.                                                                                                    |
|        | Publication sur Power BI ×<br>U opendion thanks<br>Our + strations - dans Power B<br>Cherry Cala brights<br>Provide To any Cala brights<br>Provide To any Cala brights - the second stratest any comparison of the second stratest any comparison of the second stratest and the second stratest any comparison of the second stratest any comparison of the second stratest any comparison of the second stratest any comparison of the second stratest any comparison of the second stratest any comparison of the second stratest any comparison of the second stratest any comparison of the second stratest any comparison of the second stratest any comparison of the second stratest any comparison of the second stratest and the second stratest any comparison of the second stratest any comparison of the second stratest any comparison of the second stratest any comparison of the second stratest any comparison of the second stratest any comparison of the second stratest any comparison of the second stratest any comparison of the second stratest any comparison of the second stratest any comparison of the second stratest any comparison of the second stratest any comparison of the second stratest any comparison of the second stratest and the second stratest and the s                                                                                                    |
|        | Cliquer sur Ok puis se rendre dans <u>l'espace de travail Power Bi MOA-</u><br><u>SI-UNIE</u>                                                                                                    |
|        | Instrume         Rapport         Power Bi MOA-Si 13/11/23 16:16:53         —         —         C1 Internal ©         Non           Image: Lest         Modèle sémantique         Power Bi MOA-Si 13/11/23 16:16:53         Non applicable         —         C1 Internal ©         Non                                                                                                    |

#### 8.2. METTRE A JOUR AUTOMATIQUEMENT LE RAPPORT

| Etapes | Description                                                                                                    |
|--------|----------------------------------------------------------------------------------------------------|
| 1.     | Dans l'espace de travail Power Bi MOA-SI-UNIE, cliquer sur l'icône<br>« Planifier l'actualisation » du jeu de donnée                                                                                                    |
| 2.     | Se rendre dans « Actualiser » puis paramétrer l'actualisation. Cliquer sur appliquer une fois les paramètres effectués                                                                                                    |
|        | Beigen angebonden under som som angebonden der som ander som ander |
| 3.     | Si l'actualisation entre en erreur, vérifier dans « Informations<br>d'identification de la source de données » que les données<br>n'apparaissent pas en erreur, auquel cas cela pourrait-être la source<br>de donnée qui à changer ou bien les données ne sont plus de la<br>même forme. Il faudra donc recommencer le traitement des données<br>ainsi que la republication du rapport sous la forme souhaitée.                                                                                                    |
|        | Informations d'identification de la source de données     Medifier les informations d'identification Afficher dans la vue de traçabilité d'     Medifier les informations d'identification Afficher dans la vue de traçabilité d'     Medifier les informations d'identification Afficher dans la vue de traçabilité d'     Medifier les informations d'identification Afficher dans la vue de traçabilité d'     Medifier les informations d'identification Afficher dans la vue de traçabilité d'     Medifier les informations d'identification Afficher dans la vue de traçabilité d'     Medifier les informations d'identification Afficher dans la vue de traçabilité d'     Medifier les informations d'identification Afficher dans la vue de traçabilité d'     Medifier les informations d'identification Afficher dans la vue de traçabilité d'     Medifier les informations d'identification Afficher dans la vue de traçabilité d'                                                                                                    |
|        | En cliquant sur « Modifier les informations d'identification », il sera possible de changer la méthode de connexion à la source de donnée.                                                                                                    |
|        |                                                                                                    |

#### 8.3. METTRE A JOUR L'APPLICATION

| Etanos | Description                                                                                            |
|--------|----------------------------------------------------------------------------------------------------|
|        | Description                                                                                            |
| 1.     | Dans l'espace de travail Power Bi MOA-SI-UNIE, cliquer sur l'onglet<br>« Mettre à jour l'application » |
|        | Power Bi MOA-SI-UNIE                                                                                   |
|        | I inouveau • I charger • II mettre a juur application i Go Geren actes ····                            |
| 2.     | Paramétrer l'application à sa guise puis cliquer sur l'onglet « Contenu »                              |
| 3.     | Cliquer sur « Ajouter du contenu »                                                                     |
|        | Power Bl     Applications       ① Installation     ② Contenu     ③ Audience                            |
|        | B<br>Power Bi MOA-SI-UNIE                                                                              |
|        | + Ajouter du contenu 🗸                                                                                 |
| 4.     | Sélectionner le rapport que l'on souhaite ajouter à notre application<br>puis cliquer sur ajouter      |
|        |                                                                                                    |
|        | Ajouter Annules                                                                                        |
| 5.     | laquelle on souhaite qu'elle ai accès au rapport.                                                      |
|        | Modifier l'audience ><br>Surveillance des départs                                                      |
|        | Accorder l'accès à Organisation entière <sup>O</sup> En savoir plus                                    |
|        | Utilisateurs ou groupes spécifiques     Entrez un nom ou une adresse e-mail                            |
|        | Options avancées      Utilisateurs d'espace de travail ①                                               |
|        | CYRIL BEDINADE<br>oyni bedinade@edffr                                                                  |
| 6.     | Cliquer sur « Mettre à jour l'application »                                                            |
|        | Mettre à jour l'application Annuler                                                                    |
|        |                                                                                                    |

### 9. FLUX POWER AUTOMATE

#### 9.1. CREATION FLUX

| Etapes | Description                                                                                                  |
|--------|----------------------------------------------------------------------------------------------------|
| 7.     | Se rendre sur le rapport Power BI publié sur le serveur<br>Alerte Assistante - Power BI                      |
| 8.     | Cliquer sur « Modifier »<br>Partager  Converser dans Teams  S'abonner au rapport  Modifier ···               |
| 9.     | Sélectionner le visuel Power Automate crée puis cliquer sur les trois<br>petits points puis sur « Modifier » |
| 10.    | Cliquer sur « Nouveau » et sélectionner « Flux de cloud instantané »                                         |
| 11.    | Cliquer sur « Nouvelle étape »                                                                               |

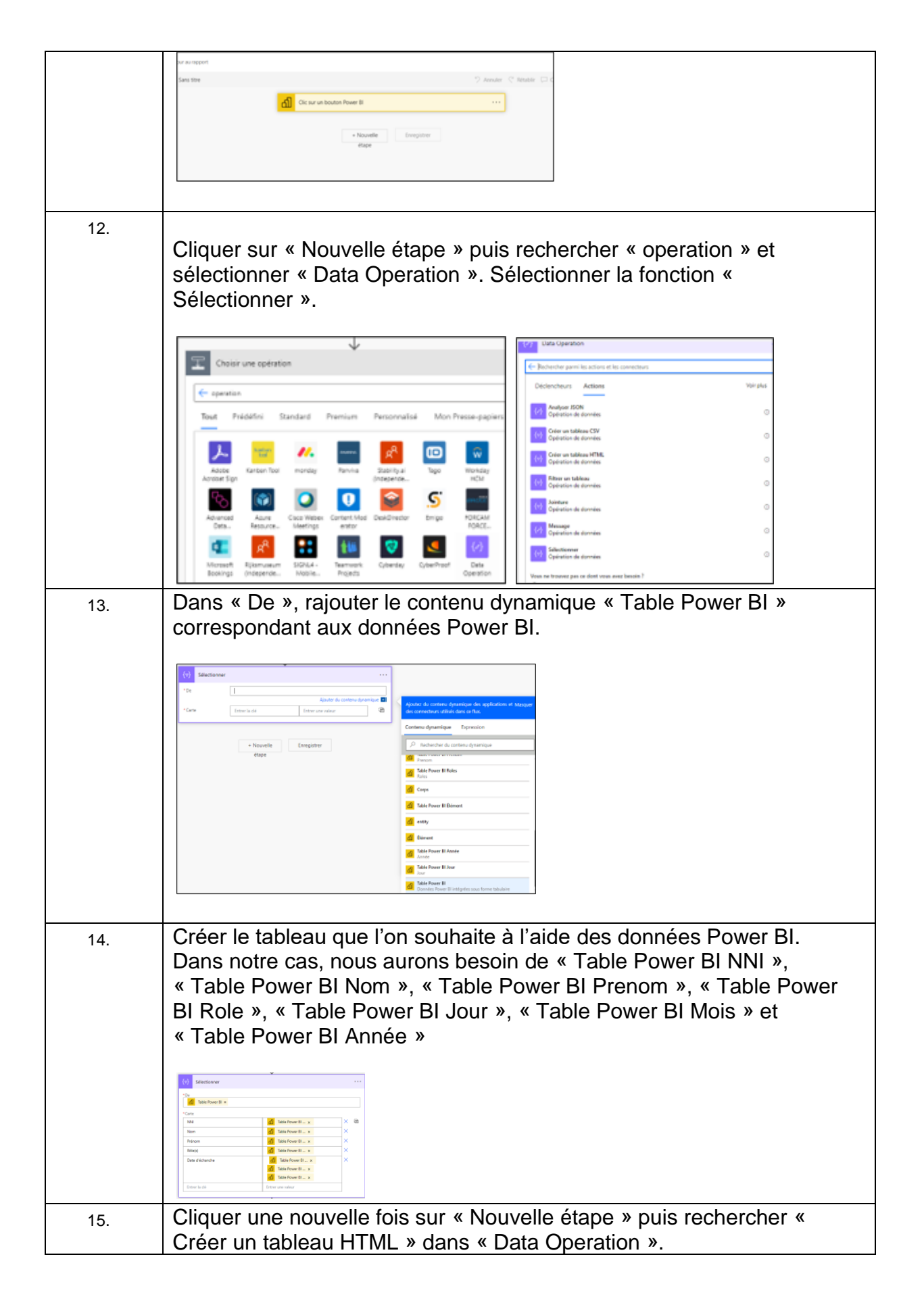

|     | Image: Contract of the second second seco                 |
|-----|----------------------------------------------------------------------------------------------------|
|     | Rechercher parmi les actions et les connecteurs                                                                                                    |
|     | Déclencheurs Actions Voir plus                                                                                                    |
|     | Analyser JSON     Opération de données                                                                                                    |
|     | Opération de données         ©                                                                                                    |
|     | Céré un tableau HTML<br>Opération de données                                                                                                    |
| 16. | Dans « De », sélectionner la « Sortie »                                                                                                    |
|     | De notre sélection intitulée « Sélectionner ».                                                                                                    |
|     |                                                                                                    |
|     | 120 Look of a contract data and a contract data and a contract data an                                                                                                    |
|     | Lifebre is spton sanctes ∨  If the is spton sanctes >  Centeru dynamics Experiation  Experiation  Experiatio |
|     | Noyvelle Enregistrer     P Rucharcher du Lastanu dynamique     enage                                                                                                    |
|     | Selectioner                                                                                                    |
|     |                                                                                                    |
| 17. | Creer une nouvelle etape et rechercher « Message » dans « Data                                                                                                    |
|     | Operation ".                                                                                                    |
|     | ↓ · · · · · · · · · · · · · · · · · · ·                                                                                                    |
|     | (?)     Data Operation                                                                                                    |
|     | ← Rechercher parmi les actions et les connecteurs                                                                                                    |
|     | Déclencheurs Actions Voir plus                                                                                                    |
|     | Analyser JSON     Cperination de données                                                                                                    |
|     | Créer un tableau CSV Opération de données O                                                                                                    |
|     | Créer un tableau HTML Opération de données O                                                                                                    |
|     | (v)         Filter un tableau         O           Opération de données         O                                                                                                    |
|     | (v)         Deprivation de données         O                                                                                                    |
|     | Message     Opération de données                                                                                                    |
|     | Célarticoner                                                                                                    |
|     | Lingérer dens « Entréss » la code                                                                                                    |
| 18. | Insérer dans « Entrées » le code<br>HTML crée en amont correspondant au visuel du tableau puis                                                                                                    |
| 18. | Insérer dans « Entrées » le code<br>HTML crée en amont correspondant au visuel du tableau puis<br>insérer la « Sortie » de notre Sélection intitulée                                                                                                    |
| 18. | Insérer dans « Entrées » le code<br>HTML crée en amont correspondant au visuel du tableau puis<br>insérer la « Sortie » de notre Sélection intitulée<br>« Créer un tableau HTML ».                                                                                                    |

|     | A Message ····                                                                                                    |
|-----|----------------------------------------------------------------------------------------------------|
|     | Message                                                                                                    |
|     | padding: spx 2px:<br>}<br>table tbody td {<br>font-size: 13px:<br>}<br>table thead {<br>background: #0602e1;<br>border-bottom: 2px solid #444444;<br>}<br>table thead th {<br>font-size: 15px;<br>font-size: 15px;<br>font-size: 15px; |
|     | color:#FFFFF<br>border-left:2px solid #D0E4F5;<br>}<br>table thead thfirst-child{<br>border-left:none;<br>}<br>to Sortie ×                                                                                                    |
| 19. | Créer une nouvelle étape et faire une deuxième sélection des<br>données Power BI intitulés « Table Power Bi »                                                                                                    |
| 20. | Cliquer sur l'icône « Basculer Carte en mode valeur de clé » à droite<br>du champ « Carte » puis insérer comme Carte la table Power Bl<br>correspondant aux mails des assistantes.                                                     |
| 21. | Créer une nouvelle étape et rechercher « Message » dans « Data<br>Operation » puis entrer la « Sortie » de notre « Sélectionner 2 ».                                                                                                   |

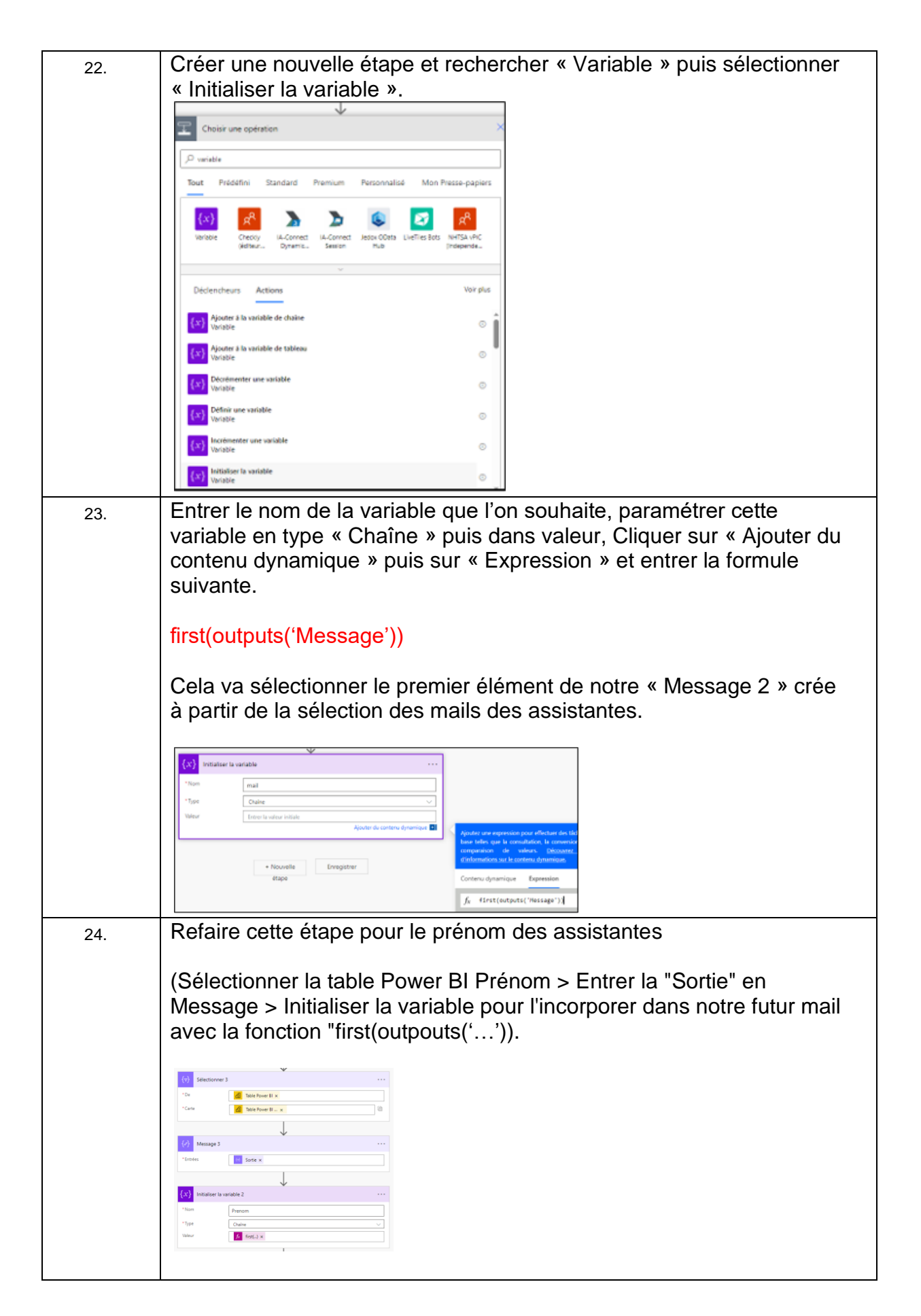

| 25. | Renommer nos étapes pour plus de clarté.                                                                                                    |
|-----|----------------------------------------------------------------------------------------------------|
|     | Attention à refaire également nos fonctions de manière a ce qu'elles reprennent le nommage des étapes « Message ».                                                                                                    |
|     | first(outputs('Transformation_mail_assistante'))                                                                                                    |
|     | Annual       Annual         (2)       Tableau visuel HTML         (2)       Selection mail assistante         (2)       Selection mail assistante         (2)       Transformation mail assistante         (2)       Transformation mail assistante         (2)       Selection prefrom assistante         (2)       Selection prefrom assistante         (2)       Selection prefrom assistante         (2)       Selection prefrom assistante         (2)       Selection prefrom assistante         (2)       Selection prefrom assistante         (2)       Selection prefrom assistante         (3)       prefrom assistante |
| 26. | Refaire cette étape pour l'entité<br>(Sélectionner la table Power BI Entité > Entrer la "Sortie" en Message<br>> Initialiser la variable pour l'incorporer dans notre futur mail avec la<br>fonction "first(outpouts('')).                                                                                                    |
| 27. | Créer une nouvelle étape et rechercher « Office 365 Outlook » puis<br>sélectionner « Envoyer un e-mail (V2) ».                                                                                                    |

| 28. | Créer un e-mail reprenant les éléments crée à partir de Power<br>Automate.                                                                                                    |  |  |  |  |  |  |
|-----|----------------------------------------------------------------------------------------------------|--|--|--|--|--|--|
|     | Sélectionner le visuel du tableau dans le mail pour qu'il puisse être en bonne forme.                                                                                                    |  |  |  |  |  |  |
|     |                                                                                                    |  |  |  |  |  |  |
| 29. | Renommer le flux puis cliquer sur « Enregistrer » puis sur «<br>Enregistrer et appliquer ».                                                                                                    |  |  |  |  |  |  |
|     | Annuler V Retublir V Commentaires 📷 Enregistrer V Enregistrer et appique                                                                                                    |  |  |  |  |  |  |
| 30. | Retourner au rapport en cliquant sur « Retour au rapport ».                                                                                                    |  |  |  |  |  |  |
|     | Ø ∀ −                                                                                                    |  |  |  |  |  |  |
|     | Microsoft Power Automate<br>← Mal assistante                                                                                                    |  |  |  |  |  |  |
| 31. | Retourner en « Mode Lecture » pour enregistrer le rapport.                                                                                                    |  |  |  |  |  |  |
|     | Test modop O C1 Internal V<br>Fichier V Affichage V Mode Lecture Disposition pour mobile                                                                                                    |  |  |  |  |  |  |
| 32. | Le bouton est désormais créé et remplace le visuel explicatif Power<br>Automate. Il peut être lancé seulement par les propriétaires du flux a<br>rajouter nominativement.                                                                                                    |  |  |  |  |  |  |
|     | Image: Second Second |  |  |  |  |  |  |
| 33. | Le bouton est filtré vis-à-vis des filtres appliqués.                                                                                                    |  |  |  |  |  |  |
|     | Image: Constraint of the segments affectant cervisuel         Image: Constraint of the segments affectant cervisuel         Image: Constrationt of the segments affectant cervisuel                                                                                                    |  |  |  |  |  |  |

#### 9.2. MISE EN FORME

| Etapes | Description                                                                                                    |  |  |  |  |
|--------|----------------------------------------------------------------------------------------------------|--|--|--|--|
| 1.     | Sélectionner le visuel du bouton pour le modifier                                                                                                    |  |  |  |  |
| 2.     | Dans « format visuel » de l'onglet « Visualisation », Modifier l'objet<br>visuel « Button text » de manière à modifier le texte en fonction de<br>l'état du bouton.<br>Par défaut = Alerter,                                               |  |  |  |  |
|        | Pointer = Vous allez alerter les assistantes,<br>Sélectionné = Assistantes alertées.                                                                                                    |  |  |  |  |
| 3.     | Dans « format visuel » de l'onglet « Visualisation », Modifier l'objet<br>visuel « Remplir » de manière à modifier la couleur en fonction de<br>l'état du bouton.<br>Par défaut = Bleu<br>Pointer = Bleu clair<br>Sélectionné = Bleu foncé |  |  |  |  |
|        |                                                                                                    |  |  |  |  |
| 4.     | Cliquer sur le bouton pour declencher le flux                                                                                                    |  |  |  |  |
|        | м - ш                                                                                                    |  |  |  |  |
|        | Vous allez alerter les assistantes                                                                                                    |  |  |  |  |

# Exemple de mail :

| Bonjour Moa-Si,                                                                                                    |        |         |                                    |                  |  |  |  |  |
|----------------------------------------------------------------------------------------------------|--------|---------|------------------------------------|------------------|--|--|--|--|
| Les rôles GARDIAN des personnes suivantes de votre périmètre UNIE arrivent bientôt à expiration.                                          |        |         |                                    |                  |  |  |  |  |
| NNI                                                                                                    | Nom    | Prénom  | Rôle(s)                            | Date d'échanche  |  |  |  |  |
| B23772                                                                                                    | BIZIEN | AURELIE | ROLE_INFRA-CHIFFREMENT-DONNEES_EDF | 15 novembre 2023 |  |  |  |  |
| Merci de bien vouloir faire le nécessaire ci-besoin.<br>En cas de rôles de la forme SI BRHM, faire la manipulation directement sur HABIL. |        |         |                                    |                  |  |  |  |  |
| Cordialement,                                                                                                    |        |         |                                    |                  |  |  |  |  |

UNIE-MOA-SI